## 7-3 Upload Approved/Denied CDOT Form 1337 into LCPtracker (RCRO)

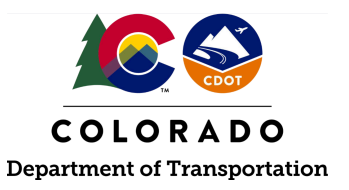

## Details

**Responsible Parties** 

• Region Civil Rights Office

Revision Date of this Document April 2025

Document Owner Vanessa Urbina, <u>vanessa.urbina@state.co.us</u>, 303-512-4144

## **Procedural Objective**

This document is intended to assist the Region Civil Rights Specialist on how to upload the CDOT Form 1337 into LCPtracker.

## **System Procedures**

1. The approved or denied CDOT Form 1337 shall be uploaded in LCPtracker. If a CDOT Form 1337 was initially denied, and the Prime Contractor provides a revised CDOT Form 1337 that ultimately becomes approved, both the approved and denied forms shall be uploaded and kept in LCPtracker.

|                                                                              |  |                                           | 1                     |  |  |  |  |  |  |
|------------------------------------------------------------------------------|--|-------------------------------------------|-----------------------|--|--|--|--|--|--|
| Section D. CDOT Determination                                                |  |                                           |                       |  |  |  |  |  |  |
| 15. Region Civil Rights<br>Office Representative's<br>Printed First and Last |  |                                           | 16. Signature:        |  |  |  |  |  |  |
| 17. Date                                                                     |  | 18. Determination (choose from drop-down) | Choose from Drop-Drop |  |  |  |  |  |  |
| 19. Comments:                                                                |  |                                           |                       |  |  |  |  |  |  |

- 2. Go to <u>lcptracker.net</u>. The supported browsers are Mozilla, Google Chrome, Microsoft Edge, and Opera.
- 3. Enter Username and Password, then click "Next."

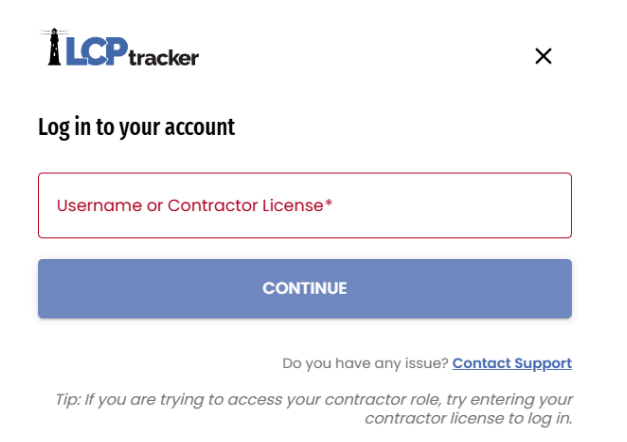

4. From the "eDocuments" tab, click "Upload Documents."

| С                   | OLORAD   | O DOT              |            |                  |               |            |        |                |              |  |
|---------------------|----------|--------------------|------------|------------------|---------------|------------|--------|----------------|--------------|--|
|                     | Projects | 1. Payroll Records | 2. Notices | 3. Certification | Reports       | eDocuments | Set Up | Daily Reporter | LCPcertified |  |
| WELCOME ABC Testing |          |                    |            |                  |               |            |        |                |              |  |
|                     | eDocum   | ents Main Menu     |            |                  |               |            |        |                |              |  |
|                     |          |                    |            |                  |               | _          |        |                |              |  |
|                     |          | Upload Documents   |            | Download Docum   | ent Templates |            |        |                |              |  |
|                     |          |                    |            |                  |               |            |        |                |              |  |
|                     |          | View Documents     |            |                  |               |            |        |                |              |  |

5. Enter Project Name, Contractor, Sub to the Prime or the Prime if applicable, Document Type should be "Form 1337 - Contractor Commitment to Meet OJT Requirements," enter date the document was approved or denied, and enter comments (if applicable).

| Department *        |            |   |  |  |
|---------------------|------------|---|--|--|
| All Departme        | nts        | ~ |  |  |
| Include Closed      | l Projects |   |  |  |
| Project Name *      |            |   |  |  |
| CDOT Training [     | Demo 🗸     |   |  |  |
| Contractor *        |            |   |  |  |
| ABC mouse           | ~          |   |  |  |
| Sub To   Contract I | D *        |   |  |  |
| Prime   No Con      | tract Id 🗸 |   |  |  |
|                     |            |   |  |  |
| Document Type *     |            |   |  |  |

12/02/2024

- 6. Click "Choose File" to upload the CDOT Form 1337 that was saved. Once the file is selected, click "Save."
- 7. There will be a notice that states the file uploaded successfully. Click "OK."

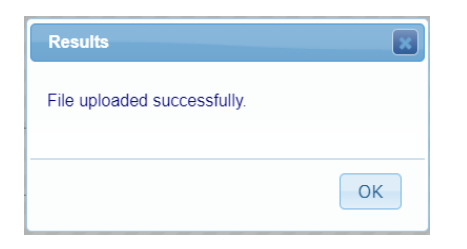

- 8. Provide a copy of the CDOT Form 1337 to <u>Vanessa Urbina</u> at the CRBRC when submitting the CDOT Form 838s requesting to add OJT classifications to LCPtracker.
- 9. The Region Civil Rights Office has successfully uploaded the CDOT Form 1337 into LCPtracker.